## Querying

**Query menu** The **Query** pull-down menu contains the various options used for performing queries.

| Query              | Tools |  |
|--------------------|-------|--|
| ⊑nter              |       |  |
| Execute            |       |  |
| Last Criteria      |       |  |
| Cancel             |       |  |
| Count <u>H</u> its |       |  |
| Eetch Next Set     |       |  |

| Option         | Purpose                                                                   |
|----------------|---------------------------------------------------------------------------|
| Enter          | Puts the form into Query mode so you can enter search criteria to see     |
|                | information already in the database.                                      |
| Execute        | Searches the database and displays records that match your search         |
|                | criteria.                                                                 |
| Last Criteria  | Enters the criteria from your last search (enabled only when you are in   |
|                | Query mode).                                                              |
| Cancel         | Cancels the Query and takes the form out of Query mode.                   |
| Count Hits     | Counts the number of records that match the search criteria and           |
|                | displays that number on the Auto Hint line.                               |
| Fetch Next Set | If more records meet the search criteria that fit in the window, clicking |
|                | this option replaces the current set of displayed records with the next   |
|                | set.                                                                      |

**Query icons** You can use these toolbar icons to perform queries.

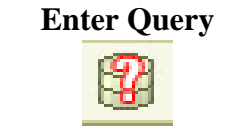

**Execute Query** 

TT

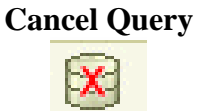

**Query keyboard** You can use these keyboard shortcuts to perform queries. **shortcuts** 

| Function      | Command  |
|---------------|----------|
| Enter Query   | F7       |
| Execute Query | F8       |
| Cancel Query  | Ctrl + Q |

Continued on the next page

## Querying, Continued

| Wildcards | You c                                                                                                    | You can use these wildcards with queries:                             |  |
|-----------|----------------------------------------------------------------------------------------------------|-----------------------------------------------------------------------|--|
|           | <ul> <li>% (percent sign) represents any number of characters</li> <li>(undergoing) represents one occurrence of a character</li> </ul> |                                                                       |  |
|           | • _ (underscore) represents one occurrence of a character                                                                               |                                                                       |  |
| Procedure | Follow these steps to perform a query.                                                                                                  |                                                                       |  |
|           | Step                                                                                                    | Action                                                                |  |
|           | 1                                                                                                    | Access the SCT Banner form from which you want to perform a query.    |  |
|           | 2                                                                                                    | Perform an <b>Enter Query</b> function to put the form in query mode. |  |
|           | 3                                                                                                    | Enter the data you wish to find, using wildcards if appropriate.      |  |
|           | 4                                                                                                    | Perform an <b>Execute Query</b> function to find search results.      |  |
|           |                                                                                                    |                                                                       |  |